触摸门禁一体机

h

使用说明书

使用前请详细阅读本说明书

| 目        | 录   |
|----------|-----|
| <b>—</b> | *** |

| -,       | 产品特点         | 2 |
|----------|--------------|---|
| <u> </u> | 功能参数         | 3 |
| 三、       | 安装说明         | 3 |
| 四、       | 接线方法         | 1 |
| 五、       | 门禁系统使用步骤     | 5 |
| 六、       | 一卡通管理软件的使用   | 5 |
| 七、       | 功能设置操作12     | 2 |
| 八、       | 用户开门方法13     | 3 |
| 九、       | 门禁控制器初始化步骤13 | 3 |

### 一、产品特点

本触摸门禁一体机专门为写字楼、办公室、智能 大厦、小区、工厂、楼宇公共通道等出入口的控制而 推出的一系列独立型门禁控制器,支持感应卡开门、 感应卡或密码开门的开门方式为用户提供一个简单直 接又安全的门禁控制系统解决方案。

本产品与其它同类产品比较有以下优点:

 支持写扇区加密脱机发卡软件管理,控制器 不用布线联网,卡片不用在控制器上面授权,发 卡时可对卡片直接设置开门权限。

- 使用卡的扇区可选择设置,管理卡设置控制器 识别的扇区
- 3. 可设置卡片的有效期,使用次数和有效时段。
- 卡片经加密处理,不易复制,卡片丢失,也可 删除。
- 5. 全新触摸式按键,实现更人性化的操作。

**特别提示**: 在使用本系统之前,请您详细阅读本操作说明,并严格按照手册中的要求来操作。此用户指南将介绍本系统主要功能及操作使用方法。

2

### 二、功能参数

| 工作电压:     | DC 12V            |
|-----------|-------------------|
| 开锁电流:     | ≤1.5A             |
| 静态电流:     | $\leqslant$ 60 mA |
| 脱机加密卡片容量: | 无限制               |
| 最大读卡距离:   | 5-10 厘米           |
| RF 卡类型:   | Mifare 兼容卡        |

## 三、安装说明

卸下固定面板与底盖的十字螺丝,取下底盖,使 用胶塞和螺钉将底盖安装在欲控制出入口的入口侧墙 壁上,注意上下方向。

警告:请勿带电操作,安装接线时切记先断开电 源,确认接线无误后再接通电源!确认电源电压为直 流 12V 和电源正负极无错误!

# 四、接线方法

### 1. 接线图

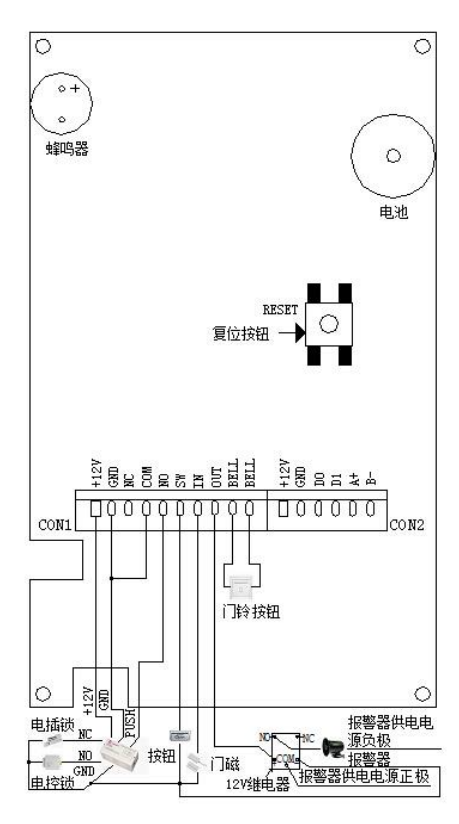

2. CON1 接口信号说明

| 管脚 | 注释     | 说明               |
|----|--------|------------------|
| 1  | +12VDC | 电源正极 (+12VDC)    |
| 2  | GND    | 电源地              |
| 3  | NC     | 继电器常闭输出端         |
| 4  | COM    | 继电器公共端           |
| 5  | NO     | 继电器常开输出端         |
| 6  | SW     | 开门按钮输入端,另一端接 GND |
| 7  | IN     | 门磁信号输入端,另一端接 GND |
| 8  | OUT    | 接报警器正极,另一端接 GND  |
| 9  | BELL   | 接门铃连接线           |
| 10 | BELL   | 接门铃连接线           |

# 五、门禁系统使用步骤

| 第一步 | 安装 SQL Server 数据库 (详细内容请参 |
|-----|---------------------------|
|     | 考《控制器软件说明书》)              |
| 第二步 | 安装一卡通管理软件 (详细内容请参考        |
|     | 《控制器软件说明书》)               |
| 第三步 | 登录一卡通管理软件                 |
| 第四步 | 在一卡通管理软件上发门禁系统卡           |
| 第五步 | 在一卡通管理软件上发门禁用户卡           |

## 六、一卡通管理软件的使用

#### 1. 软件登录

进入系统的初始用户为"系统管理员",密码为空,点击 "确定"进入系统主界面。

#### 系统参数设置

对于脱机加密型门禁机初次使用软件需进行如下操作: 点击"系统管理"一选择"系统参数设定"-系统模式选择"读 扇区"并勾选"使用空白卡",保存后重新登录软件。

#### 3. 软件使用操作流程

初次使用软件需要按下面的流程对控制器的基本参数进 行设置:设置设备通讯参数——定义控制器——定义部门名称 ——发系统卡——录入人员资料。

#### 4. 控制器定义参数设置

点击"设备管理"中的"门禁设备定义"点击"增加设 备"按钮,弹出如下窗口,需要填写设备号/设备序列号/选择 设备类型,如果需要设置更多属性,可以点击"**高级选项**"进 行更多设置。

注:输入的设备号必须要与门禁机上的设备号一致,本机 设备号出厂设置为 1。同一个系统内的设备号码不可重复。设 备号的修改请参考本说明书的"功能设置操作"。设备序列号 可随意填写,不会影响正常使用。

6

| 2 设备资料增加                                 |                 |                 | X                                 |
|------------------------------------------|-----------------|-----------------|-----------------------------------|
|                                          | 0000054540      | e 000           | 10 th all rate and a strategy and |
| 「「「「「」」」 「「」 「「」 「「」 「「」 「「」 「」 「」 「」 「」 | 0000094940 反首组) | <u>*</u> :  000 | ₩第关型:   単    控制器 💆                |
|                                          | 是否启             | ∎ 🔽             |                                   |
| 门方向: 🤉 双向 🍳 单向                           | 防潜回模式: ⓒ 关闭     | C 1号门防潜回 C 2号门路 | N潜回 ○ 全防潜回                        |
| 1号门属性                                    | 2号门属性           | 3号门属性           | 4号门属性                             |
| 診与考勤 : 🔽                                 |                 |                 |                                   |
| 门描述 :                                    |                 |                 |                                   |
| 対応门口 : 1 🛨                               |                 |                 |                                   |
|                                          |                 |                 |                                   |
|                                          |                 |                 |                                   |

#### 5. 定义部门

点击"人员管理"中的"部门管理"点击"增加部门"按 钮,录入部门完成部门定义。

#### 6. 发系统卡

将发卡器连接电脑,将一张空白卡片放在发卡器上。点击 "系统管理"—选择"门禁系统卡"弹出"系统卡发卡"窗口 如下图所示,设置有效期后点"写卡"按钮。发卡器响"滴" 一声则表示发卡成功。发放系统卡成功后,在门禁设备上刷一 下系统卡,以完成系统设置。

注:门禁机第一次使用时需要刷一次系统卡,否则用户卡无 法使用。门禁机的的时间要设置正确,否则可能导致卡片过了 "有效期"而无法刷卡。时间设置请参考本说明书的"功能设 置操作"。设置的"起始日期"要在门禁设备中设置的时间之 前,"结束日期"要在门禁设备中所设置的时间之后,否则所 发系统卡刷卡不会有反应。

7

| 🦷 系统卡发卡 |            |     |                               | × |
|---------|------------|-----|-------------------------------|---|
|         |            |     |                               |   |
| 流水号:    |            | 3 - |                               |   |
| 起始日期:   | 2014/11/14 | -   | 结束日期: 2024/11/14 🗸            |   |
|         | ,          | _   | ·                             |   |
|         |            |     | <b>□</b> < 定∔ <b>Ⅰ</b> • ▼ 退Ψ |   |
|         |            |     |                               |   |
|         |            |     |                               |   |

### 7. 录入人员资料和设置用户卡权限

把要授权的卡片放在发卡器上。点击"人员管理"中的"人员资料录入"弹出如下窗口,勾选左上要授权的门禁控制器,勾选"保存前写门控卡",编辑人员信息,点击"确定"按钮,发卡器响"滴"一声则表示写卡成功。

在门禁信息管理中,可以设置用户卡的刷卡次数和使用 的有效日期,设置刷卡资料/有效日期/有效时段前需要勾选右 侧的"检查"。

| ▲ 人员资料增加     |                                          | III III III III III III III III III II   |
|--------------|------------------------------------------|------------------------------------------|
| 门禁 电梯 横层     | 注意:打*号的是必输入项目                            |                                          |
| + - 全选 全数    | *工 号: 00001 *人员姓名: 1                     |                                          |
| □-□▲ 001:分组— | ●部 门: 001: 技术部 ● •入駅日期: 2014.11.20       |                                          |
|              | 戦 位: 級 别:                                | $\perp \times \perp$                     |
|              | + 号: 开门密码: ******                        | $  / \rangle  $                          |
|              | 门禁信息                                     |                                          |
|              | 未 状态: ◎ 有效 ○ 无效 有效日期: 2099.12.31 □ 检查    | <b>現在3年</b>                              |
|              | 副長次数: 6000 → □ 检查 有効対現: 00:00-23:59 □ 检查 |                                          |
|              | 通行群组: 01:全天 ▼ 01:全天 ▼ 01:全天 ▼ 01:全天 ▼    | ▶ 保存服与1 腔卡                               |
|              | 电梯信息                                     | (任用与电扬卡)                                 |
|              | 編励維电器: F 息用 有效日期: 2009.12.31 F 检查        |                                          |
|              | 副長次載: 6000 - □ 检查 有效封援: 00:00-23:59 □ 检查 |                                          |
|              | 个人信息                                     |                                          |
|              | 身份证号:                                    |                                          |
|              | 住 别: 未知 ・ 出生日期:                          |                                          |
|              | <b>婚姻状况:</b> ▼ 文化程度: ▼                   | ✓ 2 職官                                   |
|              | 籍 興: 电 话:                                |                                          |
|              | 家庭地址:                                    | T ST ST ST ST ST ST ST ST ST ST ST ST ST |

#### 8. 批量注册用户卡

批量注册就是一次性对所有已录入资料但未发卡的人员 发卡。点击人员资料管理中的批量注册按钮,弹出批量发卡窗 口如下图,勾选自动读卡,在发卡器上刷卡即可录入卡号。录 完后,系统会自动跳至下一个等待发卡的人员。

| 就量发卡           |                                          |
|----------------|------------------------------------------|
| 「葉」电影」 株面      | N2 21 22 4                               |
|                |                                          |
|                | 当前未号 0013973203 身份证号:                    |
|                | , ,                                      |
| - 🗆 🐌 0024 - 🚍 | () 禁備息                                   |
|                | 有效状态: 门壁有效 🔽 有效日期: 2099.12.31 🗌 检查       |
|                | 制作次意: 6000 - 〒 检査 用効財授: 00:00-23:59 □ 检査 |
|                | 电梯体局                                     |
|                | 辅助继电器: 「 启用 有效日期: 2099.12.31 「 检查        |
|                | 副本次数: 6000 🕂 □ 检查 有効対接: 00:00-23:59 □ 检查 |
|                | ☑ 第门第10期 ☑ ≌电解KIR                        |
|                | 信息                                       |
|                | 上-↑ 下-↑ ✓ 2注册 ID 1 取消                    |
|                |                                          |

### 9. 撤消权限

#### 回收 IC 卡

点击"人员管理"中的"人员资料管理"进入人员资料管 理界面,点一下要删除的人员资料再点击菜单栏上的"删除资 料"按钮(红色打叉那个),弹出"人员资料删除"对话框如 下图点选"回收 IC 卡"。将要回收的卡片放在发卡器上,点击 "确定"按钮。对话框消失则表示回收成功。

| D | 人员资料删除 | ÷          |                  | × |
|---|--------|------------|------------------|---|
|   | I 号    | 00004      | 人员姓名: 4          |   |
|   | 卡 号    | 0008917619 | 有效日期: 2099.12.31 |   |
|   | 操作类型   | ● 回收IC卡    | ○ 将卡列入黑名单        |   |
|   |        |            |                  |   |
|   |        |            |                  |   |

#### (2) 增加黑名单

点击"人员管理"中的"人员资料管理"进入人员资料管理界 面,点击菜单栏上"删除资料"(红色打叉那个),弹出"人员 资料删除"对话框,点选"将卡列入黑名单"点击确定。

将一张空白 IC 卡作为黑名单卡(也可以是之前使用过的 黑名单卡)放发卡器上。在软件上点击"人员管理"中的"黑 名单管理"进入黑名单卡管理界面。点击"黑名单卡写卡"弹 出对话框如下图所示。点选"增加黑名单",点击"写卡"软 件会提示"本次提取了:n个卡号,请把卡放在写卡器上按确 定"(n表示数量)点"确定"按钮。接着提示"写卡完成,请 到设备上打卡!"点"确定",则黑名单卡写卡完成。然后在门 禁机上刷一次黑名单卡就将黑名单卡提取的卡号列入黑名单 了。加入黑名单的卡片在规定的时间内将无法在出入口通行。

| 👯 黑名单卡写卡 |                                 | <b>—</b> ——————————————————————————————————— |
|----------|---------------------------------|----------------------------------------------|
|          |                                 |                                              |
| 数据类型:    | ⑦  增加黑名单 ○ 取消黑名单                |                                              |
| 起始日期:    | 2013/11/20 - 结束日期: 2014/11/20 - |                                              |
|          |                                 |                                              |
|          | ■ 5 写去 】 № X 退出                 |                                              |
|          |                                 |                                              |
|          |                                 |                                              |

### 10. 取消黑名单

将被加入黑名单的卡重新录入资料授权。在软件上点击 "人员管理"中的"黑名单管理"进入黑名单卡管理界面。点 击"黑名单卡写卡"弹出对话框,将黑名单卡放发卡器上。点 选"取消黑名单",点击"写卡"提示"本次提取了:n个卡号, 请把卡放在写卡器上按确定"(n表示数量)点"确定"按钮。 接着提示"写卡完成,请到设备上打卡!"点"确定",则黑名 单卡写卡完成。成功后把黑名单卡拿到门禁机上刷一下,加入 黑名单的卡从黑名单中删除成为了有效卡。

七、功能设置操作

| 功能设置  | 第一步 |   | 第二步  | 第三步                      | 第四步 |
|-------|-----|---|------|--------------------------|-----|
| 修改管理密 | 长   | 输 | 按【0】 | 输入【新的密码】按【#】,再输入一次       | ĸ   |
| 码     | 按   | 入 |      | 【新的密码】按【#】。              | 按   |
|       | -   | - |      | 注: 密码为 2-8 位任意数字。        | -   |
| 增加黑名单 | #   | 管 | 按【1】 | 刷卡(多张卡可连续刷卡)按【#】。        | #   |
|       | -   | 理 |      | 输入8位【卡序列号】按【#】(若多张       | -   |
|       |     | 密 |      | 卡可继续输入【卡序列号】按【#】)。       | 退   |
| 删除黑名单 |     | 码 | 按【2】 | 刷卡(多张卡可连续刷卡)按【#】。        | 出   |
|       |     | - |      | 输入 8 位【卡序列号】按【#】。(若多     |     |
|       |     | 初 |      | 张卡可继续输入【卡序列号】按【#】)。      |     |
|       |     | 始 |      | 按【0000】按【#】(删除全部黑名单)。    |     |
| 开门模式设 |     | 为 | 按【3】 | 按【00】按【#】(模式为读有效卡开门)。    |     |
| 置     |     | ~ |      | 按【02】按【#】(模式为读有效卡开门      |     |
|       |     | 1 |      | 或输入正确密码开门)。              |     |
|       |     | 2 |      | 注: 出厂设置为此模式。             |     |
| 开门时间设 |     | 3 | 按【4】 | 输入【XX】按【#】。注:XX表示 01-99, |     |
| 置     |     | 4 |      | 单位为秒,出厂设置为3秒。            |     |
| 修改公共开 | 1   | 5 | 按【5】 | 输入【新的密码】按【#】,再输入一次       |     |
| 门密码   |     |   |      | 【新的密码】按【#】。              |     |
|       |     |   |      | 注: 密码为 2-8 位任意数字         |     |

| 修改设备号 | 长 | l | 按【6】 | 按【1】输入【XXX】按【#】。              | ĸ        |
|-------|---|---|------|-------------------------------|----------|
|       | 按 | 管 |      | 注: XXX 表示 001-255 的三位数字。      | 按        |
|       | _ | 禰 |      |                               | _        |
| 系统时间设 |   | - | 按【9】 | 按【1】输入【年月日时分秒星期】按             | ,,,      |
|       | # | 密 |      |                               | #        |
| 置     |   |   |      | 【#】。如:2014 年 1 月 15 日 23 点 08 |          |
|       |   | 倘 |      | 公 50 孙 艮 期 三 龄 ) 粉 字          | <b>1</b> |
|       |   | _ |      | 方 59 秒 生 朔 三 퀘 八 奴 子          |          |
|       |   |   |      | 14011523085903。               |          |
|       |   |   |      |                               |          |

注:初始管理密码为 12345,初始公共开门密码为 8888,卡序 列号为卡面上号码前十位中的后八位。

# 八、用户开门方法

1.卡开门: 正常工作状态读一张有效卡即可开门。

2. 密码开门:输入用户公共开门密码按#开门。

## 九、门禁控制器初始化步骤

断电,按住 Reset 不松开,上电,几秒钟后听到蜂鸣器一 声鸣响,松开 Reset。指示灯闪红灯,初始化完成。

初始化操作仅用来恢复管理密码(12345)和开门密码 (8888)为出厂设置,其他数据不会被删除。